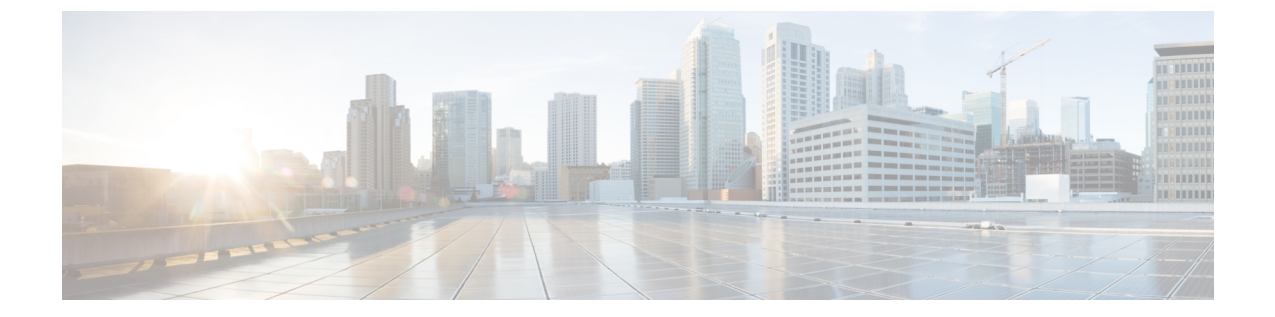

# カスタマー サイト サーバの準備

- •カスタマーサイトサーバの準備 (1ページ)
- Cisco UCS C シリーズ カスタマー サイト サーバの準備 (1ページ)
- •NTP および時刻同期 (4 ページ)
- グローバル カタログの要件 (7ページ)

## カスタマー サイト サーバの準備

このセクションのすべての手順をサイドAとサイドBのサーバで実行します。

# Cisco UCS C シリーズ カスタマー サイト サーバの準備

### C240 M4SX の RAID の設定

C240 M4SX のディスクアレイ構成は、パッケージ CCE に必要なものと一致するようにすでに 設定されています。次のように設定の検証を行います。

Cisco Integrated Management Controller で次のように正しく設定されていることを確認します。

- ・仮想ドライブ情報:5(物理ディスク)\*4 RAID5(仮想ドライブ/データストア)
- [ストライプ サイズ (Stripe size)]: [128KB]
- [書き込みポリシー (Write Policy)]: [ライトバック (BBU) (Write Back with BBU)]
- •[読み取りポリシー(Read Policy)]:[常に先読み(Read Ahead Always)]

[GUI を使用した RAID の構成 (UCS C シリーズ M4 サーバ)] セクションの C240 M4SX の RAID 設定の詳細については、https://www.cisco.com/c/en/us/td/docs/voice\_ip\_comm/cucm/virtual/CHCS\_ BK\_C7C7ED05\_00\_cisco-collaboration-on-virtual-servers/CHCS\_BK\_C7C7ED05\_00\_ cisco-collaboration-on-virtual-servers\_chapter\_01.html#CUCM\_TK\_C2DC4F2D\_00にある「仮想サー バでの *Cisco* コラボレーション」ガイドを参照してください。

#### 手順

- **ステップ1** UCS サーバの電源を投入し、Quiet Boot が BIOS で無効になっていることを確認します。
- ステップ2 初期の起動シーケンス中に [Ctrl+H] キーを押して、MegaRAID BIOS 設定ユーティリティを入力します。
- ステップ3 [開始 (Start)] をクリックします。
- ステップ4 左側のパネルで[設定ウィザード (Configuration Wizard)]を選択します。[新規設定 (New Configuration)]をクリックします。次に、[次へ (Next)]をクリックします。
- ステップ5 設定をクリアするプロンプトで、[はい(Yes)]をクリックします。
- **ステップ6** [手動設定(Manual Configuration)]を選択します。次に、[次へ(Next)]をクリックします。
- **ステップ7** 次の画面の左側のパネルで、最初の8つのドライブを追加して、次のようにドライブグループ 0を作成します。
  - a) ドライブ1~8を選択します。
  - b) [アレイに追加 (Add to Array)]をクリックします。
  - c) [DG の受け入れ (Accept DG)] をクリックします。
- **ステップ8** 残りの8つのドライブを追加して、次のようにドライブグループ1を作成します。
  - a) 左側のパネルで、ドライブ9~16を選択します。
  - b) [アレイに追加(Add to Array)]をクリックします。
  - c) [DG の受け入れ (Accept DG)]をクリックします。
  - d) [次へ (Next)]をクリックして、ドライブ グループを受け入れます。
- **ステップ9** 次のように、ドライブ グループ 0 をスパンに追加します。
  - a) [ドライブ グループ 0 (Drive Group0)]を選択します。
  - b) [スパンに追加 (Add to Span)]をクリックします。
  - c) [次へ (Next)]をクリックします。
- ステップ10 次のように、Drive Group0 に対して RAID を設定します。
  - a) [RAID レベル (RAID Level)]の場合、[RAID 5]を選択します。
  - b) [ストライプ サイズ (Stripe Size)]の場合、[128KB]を選択します。
  - c) [読み取りポリシー (Read Policy)]の場合、[read ahead = always]を選択します。
  - d) [書き込みポリシー (Write Policy)]の場合、[ライトバック (BBU) (write back with bbu)] を選択します。
  - e) [サイズの更新(Update Size)]をクリックして、RAIDのボリュームを最終決定し、結果 として生成されるボリュームのサイズを確認します。1.903TBになります。
  - f) [受け入れ(Accept)]をクリックして、仮想ドライブの定義 VD0 を受け入れます。
  - g) [次へ (Next)]をクリックします。
  - h) [戻る(Back)]をクリックして、2つめの RAID 5 アレイを追加します。
- ステップ11 [戻る(Back)]をクリックして、次のように2つめのRAID5アレイを追加します。
  - a) [デバイス グループ1 (Drive Group1)]を選択します。
  - b) [スパンに追加(Add to Span)]をクリックします。

- c) [次へ (Next)]をクリックします。
- **ステップ12** [RAID選択 (RAID Selection)] 画面で、次の手順を実行します。
  - a) [RAID レベル (RAID Level)]の場合、[RAID 5]を選択します。
    - b) [ストライプサイズ (Stripe Size)]の場合、[128KB]を選択します。
    - c) [読み取りポリシー (Read Policy)]の場合、[read ahead = always]を選択します。
    - d) [書き込みポリシー (Write Policy)]の場合、[ライトバック (BBU) (write back with bbu)] を選択します。
    - e) [サイズの更新(Update Size)]をクリックします。サイズは1.903TBになります。
    - f) [受け入れ(Accept)]をクリックして、仮想ドライブの定義の VD1 を受け入れます。
- ステップ13 BBU 警告画面で [はい(Yes)] をクリックします。
- **ステップ14** [Virtual Live Definition] 画面で [次へ(Next)]をクリックして、仮想ドライブの定義が終了したことを通知します。
- **ステップ15** [設定プレビュー(Configuration Preview)] 画面で[受け入れ(Accept)] をクリックして、RAID 設定を受け入れます。
- ステップ16 [はい(Yes)]をクリックして設定を保存します。
- ステップ17 [はい(Yes)]をクリックしてドライブの設定を開始します。
- **ステップ18** 両方のドライブのステータスが[最適化済み(Optimal)]と表示されたら、[ホーム(Home)] をクリックして、ウィザードを終了します。
- ステップ19 [終了 (Exit)]をクリックします。

ドライブの RAID 設定が完了すると、システムは新しい RAID アレイの初期化(フォーマット)を試みます。この場合、初期化の最新進行状況を [ウェブ BIOS] 画面から確認できます。 このバックグラウンドでの初期化が完了するのを待ったうえで、ESXi のインストールなど、 後続のサーバ設定手順に進んでください。

[ウェブ BIOSホーム(Web BIOS Home)] 画面または[仮想ドライブ(Virtual Drives)] 画面で、 バックグラウンド初期化の進行状況を確認できます。

### C240 M5SX の RAID の設定

UCS C240 M5SX のディスクアレイ設定は、要件に一致するようにすでに設定されています。 次のように設定の検証を行います。

### 手順

Cisco Integrated Management Controller で次のように正しく設定されていることを確認します。

- ・仮想ドライブ情報:6(物理ディスク)\*4(仮想ドライブまたはデータストア)を含む RAID
  5
- [ストライプ サイズ (Stripe size)]: [128KB]

- [書き込みポリシー(Write Policy)] : [ライトバック(BBU)(Write Back with BBU)]
- [読み取りポリシー(Read Policy)]: [常に先読み(Read Ahead Always)]

[*GUI*を使用して *RAID* を設定(*UCS C* シリーズ*M5* サーバ)] セクションの C240 M5SX の RAID 設定の詳細については、以下の「仮想サーバに関する *Cisco* コラボレーション」ガイドを参照 してください。

https://www.cisco.com/c/en/us/td/docs/voice\_ip\_comm/cucm/virtual/CHCS\_BK\_C7C7ED05\_00\_ cisco-collaboration-on-virtual-servers/CHCS\_BK\_C7C7ED05\_00\_cisco-collaboration-on-virtual-servers\_ chapter\_01.html

### VMware vSphere ESXi のインストール

Packaged CCE は VMware vSphere ESXi の標準インストール手順を使用します。インストール する vSphere ESXi のサポートされているバージョンをインストールするには、 https://www.vmware.com/support/pubs/にある VMware のマニュアルを参照してください。

Packaged CCE の場合、1 番目のドライブに ESXi がサーバのデフォルトブート ドライブとして インストールされている必要があります。

### ホスト サーバへのデータストアの追加

vSphere ESXi のインストール後に、残りのデータストアを追加します。導入での vSphere ESXi バージョンについては、『*vSphere Storage Guide*』 (https://www.vmware.com/support/pubs/) を 参照してください。

必要なデータストアは、使用するハードウェアプラットフォームによって決まります。Cisco UCSCシリーズサーバでは、固定および検証済みの設定が必要です。

### vCenter へのカスタマー ESXi ホストの追加

https://www.vmware.com/support/pubs/ で、vCenter サーバおよびホスト管理のマニュアルを参照 してください。

vCenter を使用していないお客様は管理デスクトップにインストールして、Packaged CCE サーバを管理できます。

### NTP および時刻同期

Packaged CCE では、ソリューションのすべての部分が同じ時刻に設定されている必要があり ます。時間のずれは自然に発生しますが、ソリューションコンポーネントの同期を維持するた めに NTP を設定することは重要です。 ライブ データ レポートの時間のずれを回避するには、Rogger VM、PG VM、AW VM、および Cisco Unified Intelligence Center パブリッシャとサブスクライバの VM の NTP 設定が同期されて いる必要があります。

```
¢
```

**重要** Microsoft は、累積的タイム ゾーン更新プログラムを定期的に公開しています。これらの更新 プログラムには、タイム ゾーン名の変更、バイアス(協定世界時(UTC)からのタイム ゾー ンのオフセットの時間(分単位))、および夏時間の適用に関する世界規模での変更が含まれ ています。これらのパッチは、Windows レジストリの情報を更新します。これらの更新プログ ラムが利用可能になったら、Microsoft Windows オペレーティング システムを実行している導 入内のすべての仮想マシンに適用します。

#### Windows Active Directory ドメイン

Packaged CCE ドメインが常駐する(同じであるか、親またはピア)フォレストの Windows Active Directory Primary Domain Controller (PDC)エミュレータマスターが、外部時刻源を使用 するように適切に設定されている必要があります。この外部時刻源は信頼できる確実な NTP プロバイダーである必要があり、お客様のフォレストにすでに設定されている場合は、Packaged CCE ソリューションのこのセクションに記載されているように、他のすべてのアプリケーショ ンで同じ時刻源として使用されており、使用可能である必要があります。

NTP 外部時刻源の Windows Active Directory ドメインを適切に設定するには、次の参考資料を 参照してください。

• [How to configure an authoritative time server in Windows Server.] 。

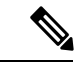

(注)

この記事の「Fix it for me」機能は使用しないでください。

• [AD DS: The PDC emulator master in this forest should be configured to correctly synchronize time from a valid time source.]

Microsoft Windows Serverのドメインは、ハードウェア障害または別の方法で、PDCエミュレー タマスターサーバが失われると、ドメインの権限のある内部時刻源を自動的に回復したり、 内部時刻源のフェールオーバーを行いません。『Time Service Configuration on the DCwith PDC Emulator FSMO Role』の記事は、ドメインの権限のある内部時刻源になるように新しいター ゲットサーバをさらに追加する必要性について補助的に説明します。また、別のドメインコ ントローラに対する PDC Flexible Single-Master Operations (FSMO)の役割の回復、確保、または 再割り当ての手動による介入について説明します。

#### ドメインの Windows コンポーネント

ドメインの Windows ホストは、権限のある内部時刻源を持つ PDC エミュレータで、またはド メイン フォレスト階層で同じように連結されて、PDF エミュレータと時間を同期するように 自動的に設定されます。

### ドメインにない Windows コンポーネント

ドメインに結合されていない Windows Server の NTP 時刻源を設定するには、次の手順を使用 してください。

- 1. 管理者権限のユーザとしてログインします。
- 2. [コマンドプロンプト (Command Prompt)]ウィンドウで、次の行を入力して、Enter キー を押します。w32tm /config /manualpeerlist:PEERS /syncfromflags:MANUAL

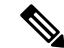

(注) NTP サーバのカンマ区切りリストを使用して、ピアを置き換えます。

- 3. w32time サービスを再開します。net stop w32time && net start w32time
- 4. ピアと w32time サービスを同期します。w32tm /resync
- 次のサービス コントロール コマンドを使用して、サーバの再起動で w32time サービスが 適切に起動していることを確認します。sc triggerinfo w32time start/networkon stop/networkoff

### Cisco サービス統合型ルータ

Cisco IOS 音声ゲートウェイは、ログインおよびデバッグの正確な時間を提供するためにソ リューションで同じ NTP ソースを使用するように設定する必要があります。『Basic System Management Configuration Guide, Cisco IOS Release 15M&T: Setting Time and Calendar Services』を 参照してください。

### VOS コンポーネント

Unified Intelligence Center、Finesse、Social Miner、および Unified Communications Manager などのコンポーネントは、ドメインの権限のある内部時刻源と同じ NTP サーバを指している必要があります。

#### NTP サーバの CLI コマンド

NTP サーバは通常、インストール時間に指定されていますが、ntp サーバを表示、追加、およ び削除する上記のコンポーネントのプラットフォーム CLI から使用できるいくつかのコマンド を示します。プラットフォーム CLI から、次の内容を実行します。

- •既存の ntp サーバを表示する場合: utils ntp servers list
- 追加のNTPサーバを追加する場合:utils ntp server add <追加するホストまたは IP アドレス</li>
- •既存の NTP サーバを削除する場合: utils ntp server delete (削除する項目の行番号) Enter キーを押します。

### ESXi ホスト

すべての Packaged CCE ESXi ホスト(任意のコンポーネントを含む)は、外部時刻源として Windows ドメイン PDC エミュレータマスターによって使用される同じ NTP サーバを指してい る必要があります。

ESXi ホストでの NTP の設定の詳細については、https://www.vmware.com/support/pubs/にある VMware のマニュアルを参照してください。

## グローバル カタログの要件

パッケージされた CCE は、Active Directory ルックアップにグローバルカタログを使用します。 パッケージ内の CCE Hosts が格納されている AD フォレスト内のすべてのドメインは、そのド メインのグローバルカタログを公開する必要があります。これには、ソリューションが通信を 行うすべてのドメイン (認証、ユーザルックアップ、グループ検索など) が含まれます。

複数のドメインであるフォレストでは、各 AD サイトにグローバルカタログが必要です。グローバルカタログは、AD フォレスト内のドメイン情報の中心的なリポジトリです。ローカルまたはグローバルカタログを使用せずに、重大なパフォーマンス degradations と失敗が発生します。フォレスト内の各ドメインを検索するには、すべての AD クエリに対して重要な意味を持ちます。複数サイト展開は、WAN リンクを介してクエリを行う場合に必要です。

(注) これは、フォレスト間の操作を意味するものではありません。フォレスト間操作はサポートされていません。

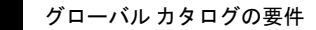

I